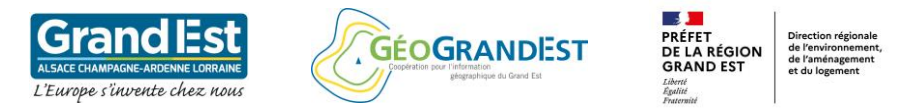

\* \* \* \* \* \* \*

# Formation à l'utilisation de l'OCS GE2 à l'aide du logiciel QGIS 3.10

# 

Module 1 : Téléchargement et visualisation de la base OCS GE2

- 1. Téléchargement de la base OCSGE2 depuis la plateforme GeoGrandEst
- 2. Ouverture du projet QGIS Prêt à l'emploi
- 3. Ouverture de la base OCS GE2 depuis un projet vierge
- 4. Application de la sémiologie "officielle" de l'OCSGE2
- 5. Installation et utilisation du plugin GeoGrandEst
- 6. Sauvegarde du projet QGIS

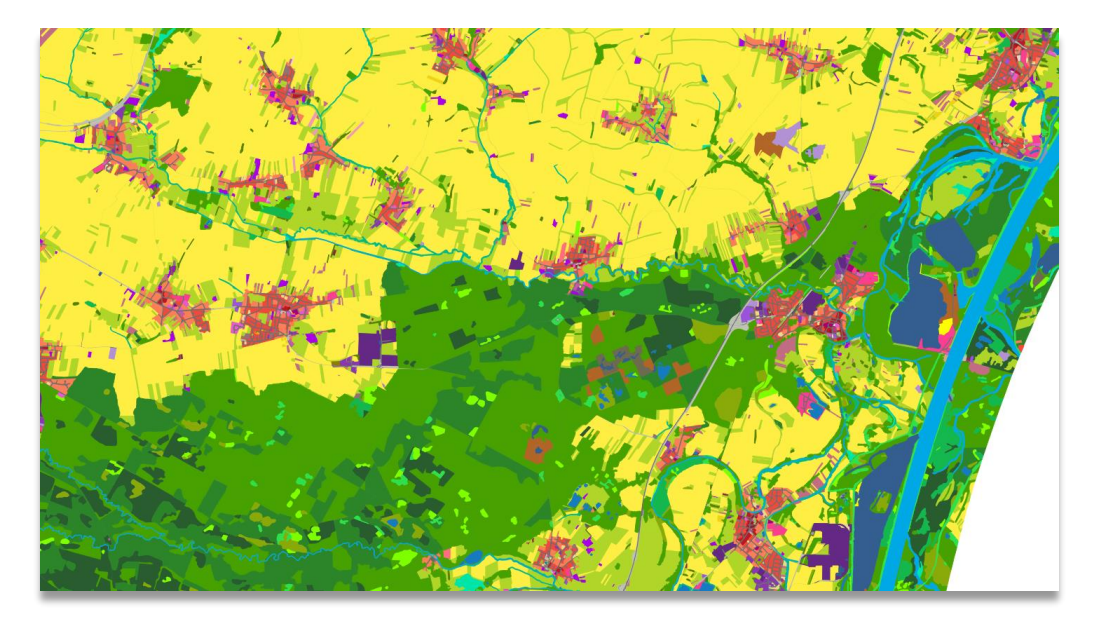

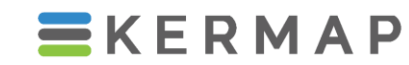

1137a Avenue des Champs-Blancs 35510 Cesson-Sévigné FRANCE

hello@kermap.com

02.30.96.07.66

@kermap\_info

www.linkedin.com/company/kermap/

www.kermap.com

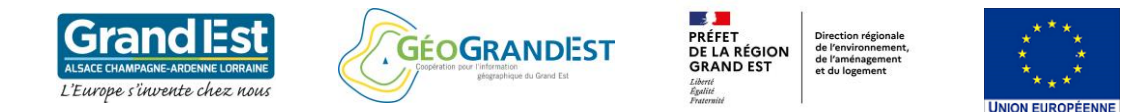

# Module 1 : Téléchargement et visualisation de la base OCS GE2

Téléchargement de la base OCS GE2 depuis la plateforme GeoGrandEst 1

https://www.geograndest.fr/portail/fr/donnees-telecharger

| GÉC                                                     | GRANDEST                               |               |               | DIAT                                              | DRAIFTE                        | ACCOMPA                 |               |                                        | EQ            |            | Dent       | avaha         |    |
|---------------------------------------------------------|----------------------------------------|---------------|---------------|---------------------------------------------------|--------------------------------|-------------------------|---------------|----------------------------------------|---------------|------------|------------|---------------|----|
| Y,                                                      | elographique du Grand Est.             | LE P/         | ARTENA        | RIAI                                              | PRUJEIS                        | ACCOMPAC                | ainemie       | NI RESSUURU                            | ES.           |            | Rech       | erche         |    |
| Accueil / I<br>Donn                                     | oonnées à télécharger<br>ées à télécha | arger         |               |                                                   |                                |                         |               |                                        | LE            | S OUT      | TLS        |               |    |
| Vous trouverez                                          | sur cette page toutes les              | données à t   | élécharg      | jer du p                                          | orojet OCSGE2.                 |                         |               |                                        | C             | Recher     | rcher des  | s données     |    |
|                                                         |                                        |               |               |                                                   |                                |                         |               |                                        | 0             | Constr     | uire sa c  | arte          |    |
| Quel format pou                                         | r quel(s) usage(s) ?                   |               |               |                                                   |                                |                         |               |                                        | U             | Consu      | lter des o | cartes        |    |
|                                                         | GeoPackage                             | Shapefile     | Flux<br>WMTS  | Flux W                                            | /MS                            |                         | Flux<br>WFS   | Extraction<br>GeOrchestra              | 4             | P Réutili  | ser des o  | données       |    |
| Analyse Adapté<br>(plus performant que<br>le shapefile) |                                        | Adapté        | Non<br>adapté | Non ad                                            | dapté                          |                         | Non<br>adapté | Adapté<br>(sur une zone<br>limitée)    | ACCÈS RAPIDES |            |            |               |    |
| Fond de carte po<br>SIG                                 | our Non adapté                         | Non<br>adapté | Adapté        | Adapté mais privilégier le est plus performant    |                                | le WMTS qui             | Non<br>adapté | Non adapté                             | A             | nnuaire    | FAQ        | Agenda   Anim | at |
| Fond de carte po<br>Application<br>web                  | ur Non adapté                          | Non<br>adapté | Adapté        | Adapté mais privilégier le<br>est plus performant |                                | le WMTS qui Non adap    |               | n Non adapté<br>apté                   |               |            |            |               |    |
|                                                         |                                        |               |               |                                                   |                                | Liens d<br>des do       | le té<br>nné  | léchargem<br>es disponil               | ent<br>oles   |            |            |               |    |
| Département                                             | Miniatures                             | Année         | Liens         | onnées                                            | Données à<br>télécharger       | Flux WMS                | F             | lux WMTS                               |               | Visualisat | tion       |               |    |
|                                                         | hall                                   | 2010          | ocs-201       | <u>10-67</u>                                      | <u>Télécharger</u><br>(185 Mo) | Lien WMS<br>ocsge2_d67_ | 2010          | <u>ien WMTS</u><br>eograndest:ocsge2_d | 167_2010      | (à venir)  |            |               |    |
| 67<br>Bas-Rhin                                          | 3.7                                    | 2019          | ocs-2019-67   |                                                   | <u>Télécharger</u><br>(195 Mo) | Lien WMS<br>ocsge2_d67_ | 2019 g        | <u>ien WMTS</u><br>eograndest:ocsge2_d | 167_2019      | (à venir)  |            |               |    |
|                                                         |                                        | Evolutions    | ocs-Evo       | <u>ol-67</u>                                      | <u>Télécharger</u>             | (à venir)               | (             | à venir)                               |               | (à venir)  |            |               |    |

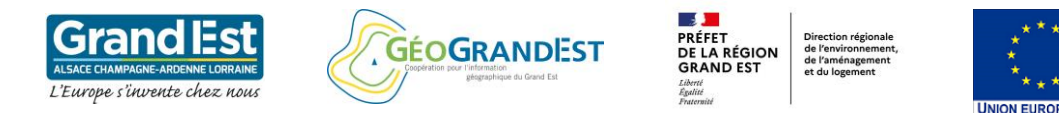

# Module 1 : Téléchargement et visualisation de la base OCS GE2

|                                   | Exemple du contenu de l'archive ocsge2_de                           | 67_2018.zip                          |                     |            |
|-----------------------------------|---------------------------------------------------------------------|--------------------------------------|---------------------|------------|
| Téléchargement de la base OCS GE2 |                                                                     | Nom                                  | Туре                | Taille     |
| depuis la plateforme GeoGrandEst  | Rapport de production et                                            | Contrôle_Qualité_OCS_GE2_DPT67       | Adobe Acrobat D     | 1 441 Ko   |
|                                   | du contrôle qualité de la donnée OCS GE2 🚽                          | D67 Rapport de production            | Adobe Acrobat D     | 5 228 Ko   |
|                                   | + guide pour les utilisateurs de la donnée                          | guide_utilisateur_ocsge2             | Adobe Acrobat D     | 1 175 Ko   |
|                                   |                                                                     | OCS_GE2_symbologie_niv1              | ArcGIS Layer        | 10 Ko      |
|                                   |                                                                     | CCS_GE2_symbologie_niv1              | QGIS Layer Settings | 23 Ko      |
|                                   |                                                                     | OCS_GE2_symbologie_niv2              | ArcGIS Layer        | 13 Ko      |
|                                   |                                                                     | CCS_GE2_symbologie_niv2              | QGIS Layer Settings | 34 Ko      |
|                                   |                                                                     | OCS_GE2_symbologie_niv3              | ArcGIS Layer        | 20 Ko      |
|                                   |                                                                     | CCS_GE2_symbologie_niv3              | QGIS Layer Settings | 59 Ko      |
|                                   |                                                                     | OCS_GE2_symbologie_niv4              | ArcGIS Layer        | 25 Ko      |
|                                   | Fichiers de symbologie OGIS et ArcGIS                               | OCS_GE2_symbologie_niv4              | QGIS Layer Settings | 75 Ko      |
|                                   | nour los 5 nivoaux do la nomonclaturo do la baso OCS GE2            | OCS_GE2_symbologie_niv5_selon_niv1   | ArcGIS Layer        | 16 Ko      |
|                                   | pour les 5 méaux de la nomenciature de la base des dez              | OCS_GE2_symbologie_niv5_selon_niv1   | QGIS Layer Settings | 26 Ko      |
|                                   |                                                                     | OCS_GE2_symbologie_niv5_selon_niv1_g | ArcGIS Layer        | 16 Ko      |
|                                   |                                                                     | OCS_GE2_symbologie_niv5_selon_niv2   | ArcGIS Layer        | 36 Ko      |
|                                   |                                                                     | OCS_GE2_symbologie_niv5_selon_niv2   | QGIS Layer Settings | 60 Ko      |
|                                   |                                                                     | OCS_GE2_symbologie_niv5_selon_niv3   | ArcGIS Layer        | 68 Ko      |
|                                   |                                                                     | OCS_GE2_symbologie_niv5_selon_niv3   | QGIS Layer Settings | 112 Ko     |
|                                   |                                                                     | OCS_GE2_symbologie_niv5_selon_niv4   | ArcGIS Layer        | 114 Ko     |
|                                   |                                                                     | OCS_GE2_symbologie_niv5_selon_niv4   | QGIS Layer Settings | 188 Ko     |
| Donnée OCSGE2 en forma            | at geopackage (.gpkg) intégrant les limites EPCI et Communes –      | 🗧 📄 ocsge2_d67_2019.gpkg             | Fichier GPKG        | 476 136 Ko |
|                                   |                                                                     | 📄 ocsge2_d67_2019.mxd                | Document XML        | 2 Ko       |
|                                   | Projet OGIS prêt à l'emploi ( ggs)                                  | ocsge2_d67_2019                      | QGIS Project        | 173 Ko     |
|                                   |                                                                     | 🔁 🗟 ocsge2_d67_2019.qgs              | QGIS Project        | 15 Ko      |
|                                   |                                                                     | 📄 ocsge2_d67_2019.qgs~               | Fichier QGS~        | 173 Ko     |
| Proi                              | iet ArcGIS prêt à l'emploi (mxd) pour les versions 103 et 107       | Sige2_d67_2019_v103                  | ArcGIS ArcMap D     | 74 Ko      |
| 110                               |                                                                     | 🔄 🕺 ocsge2_d67_2019_v107             | ArcGIS ArcMap D     | 665 Ko     |
| Fichier texte « lisez-moi »       | » récanitulatif des fichiers disponibles dans le présent dossier) – | README                               | Document texte      | 1 Ko       |

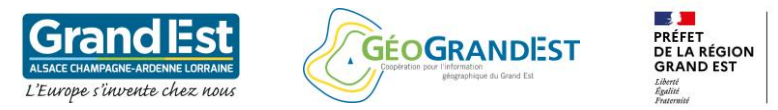

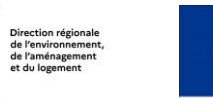

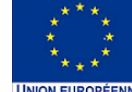

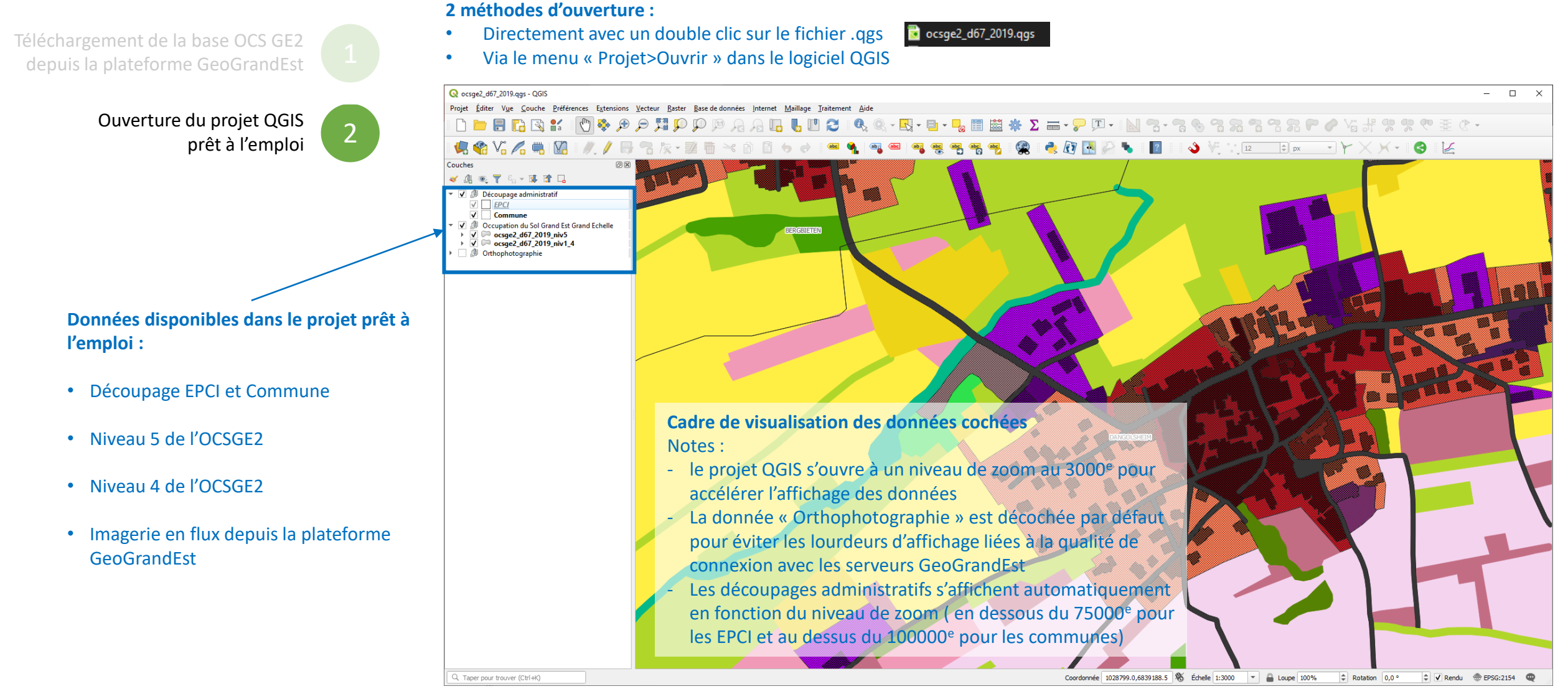

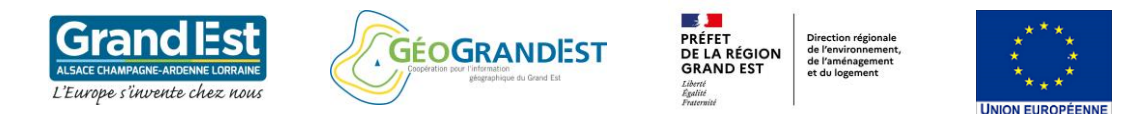

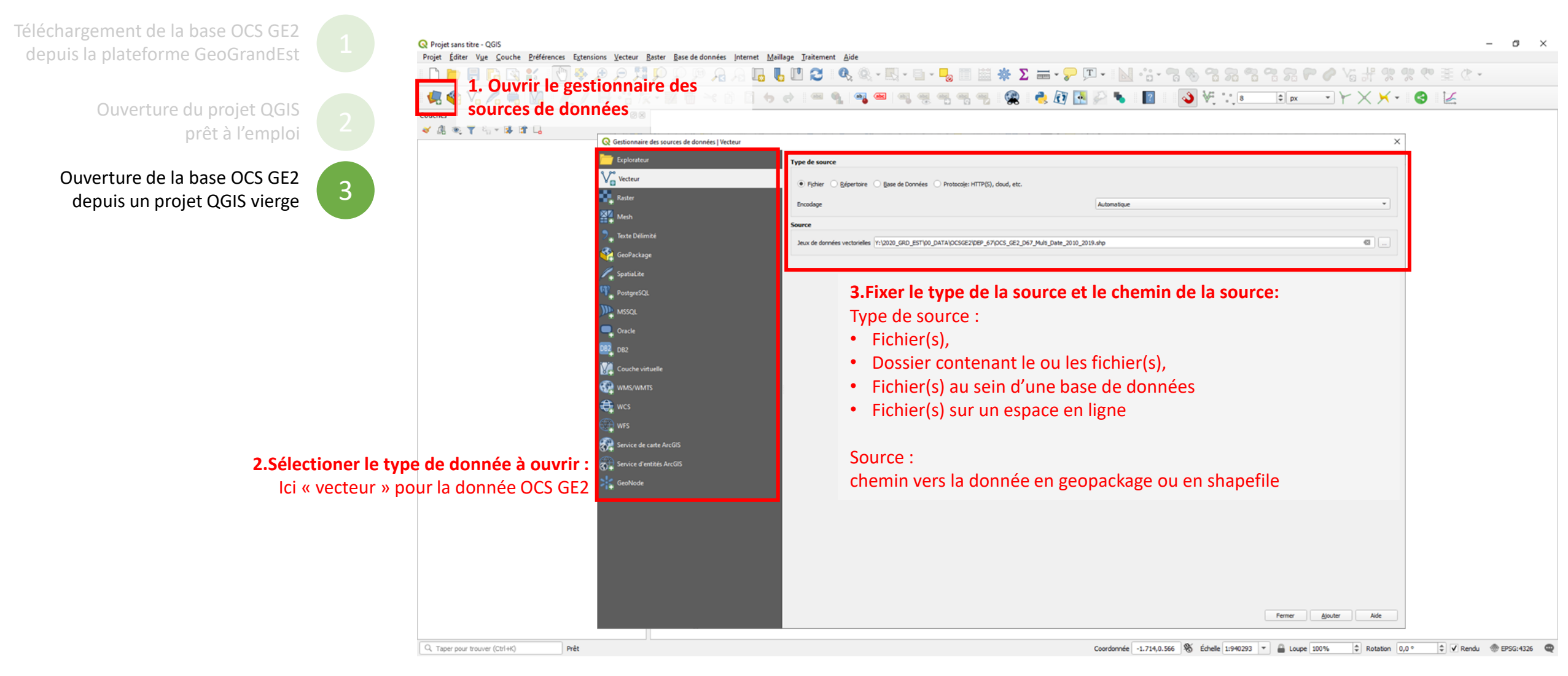

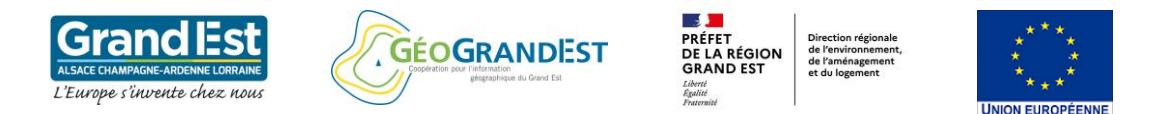

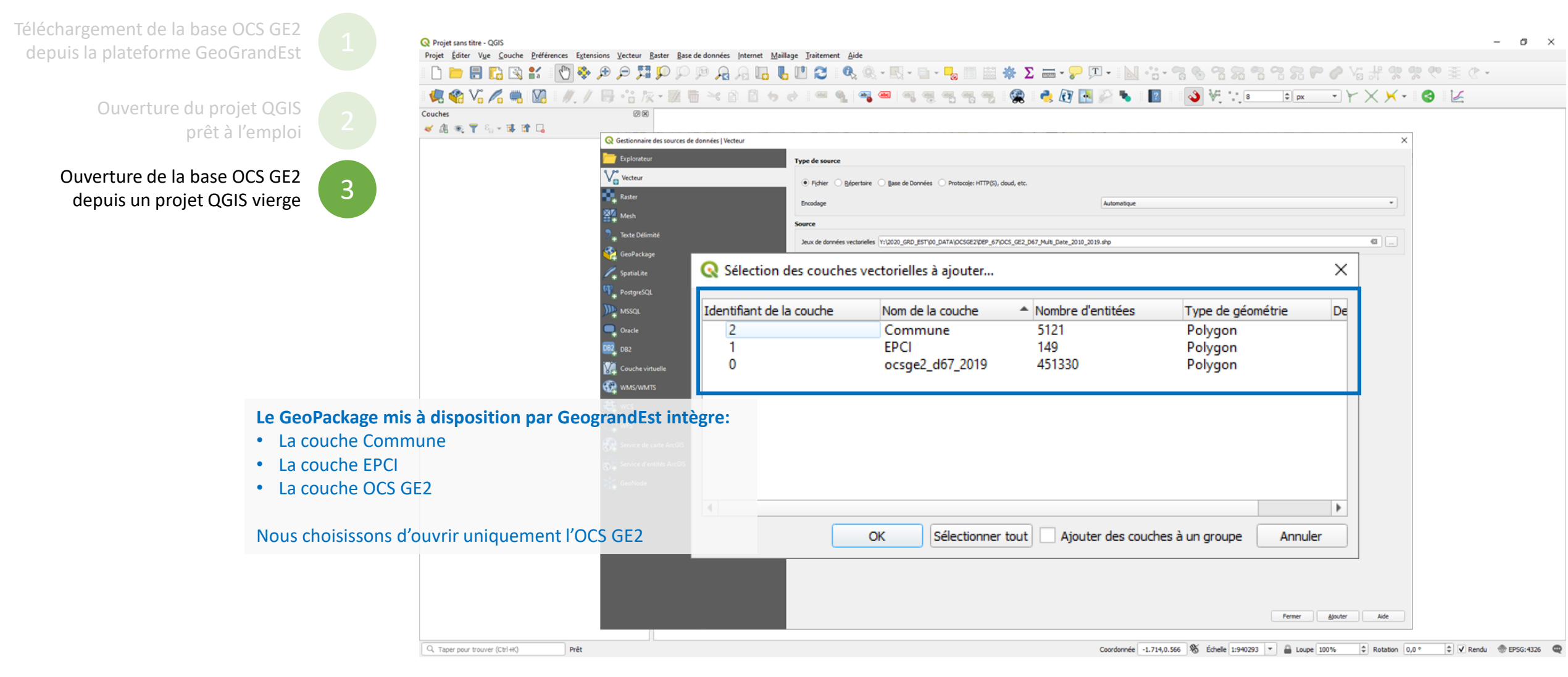

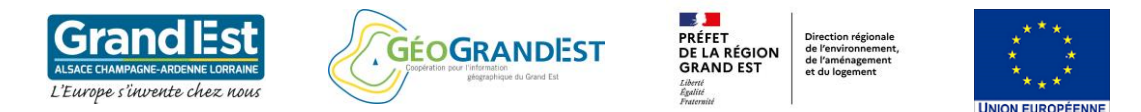

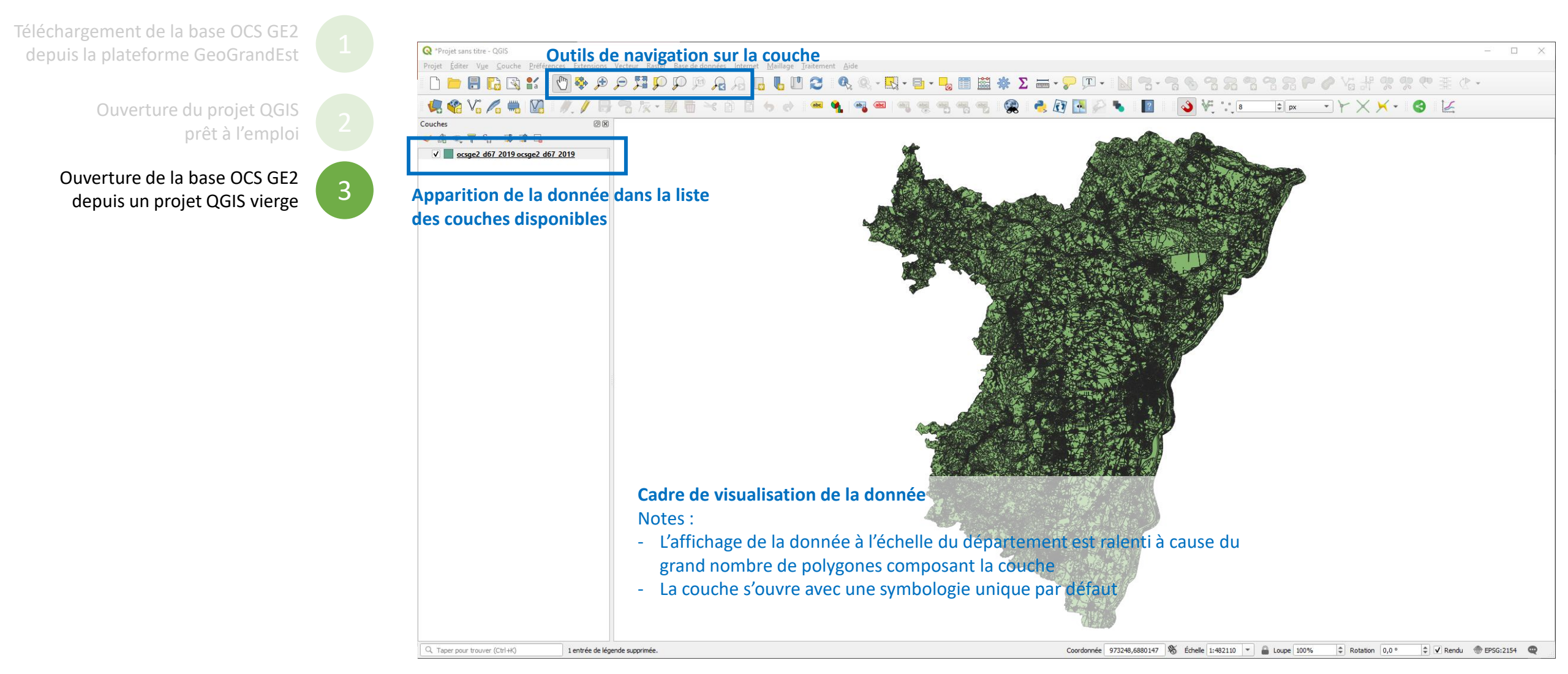

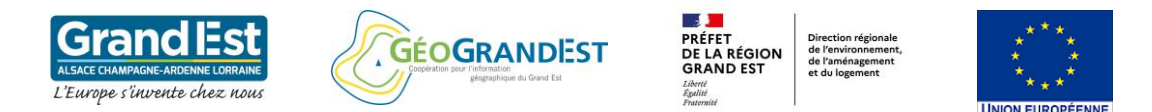

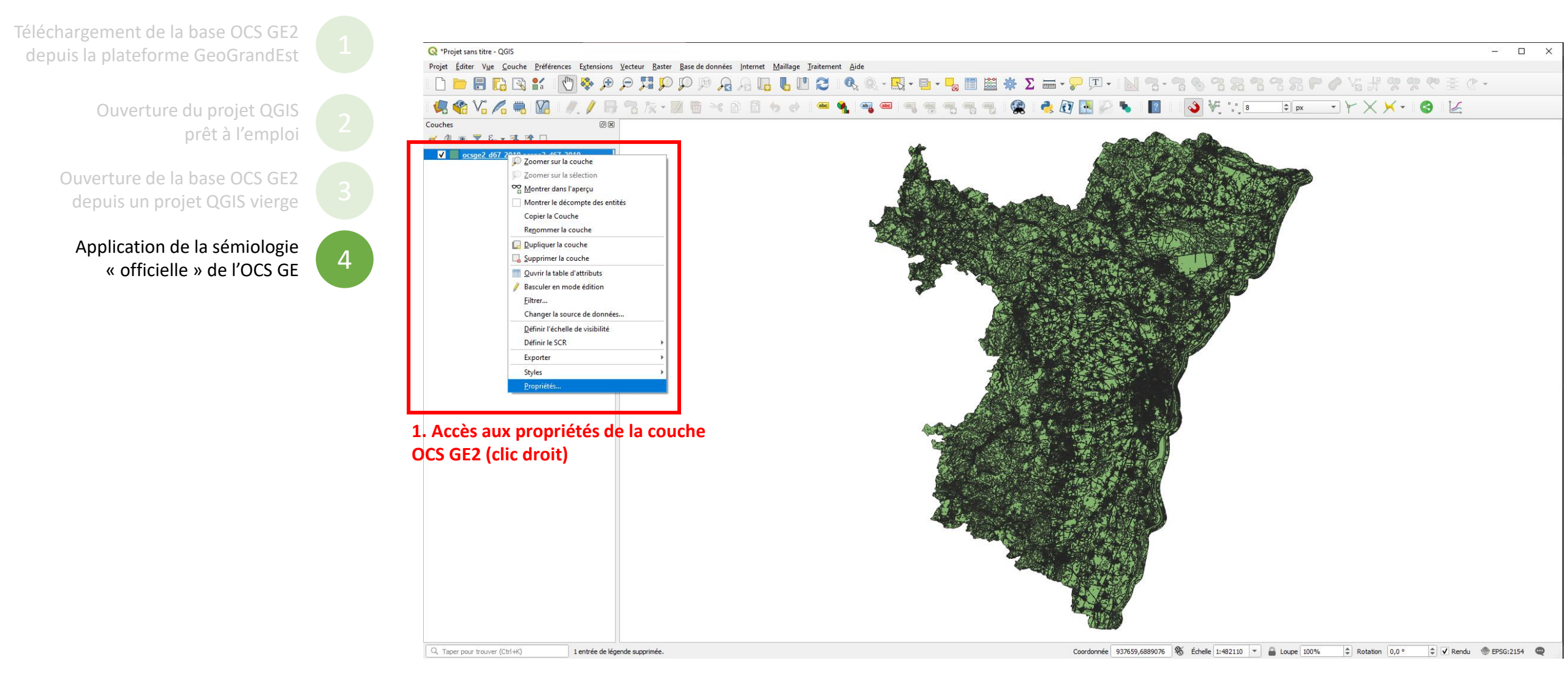

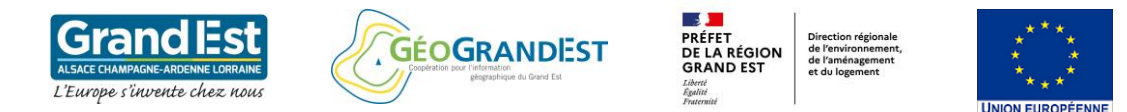

# Module 1 : Téléchargement et visualisation de la base OCS GE2

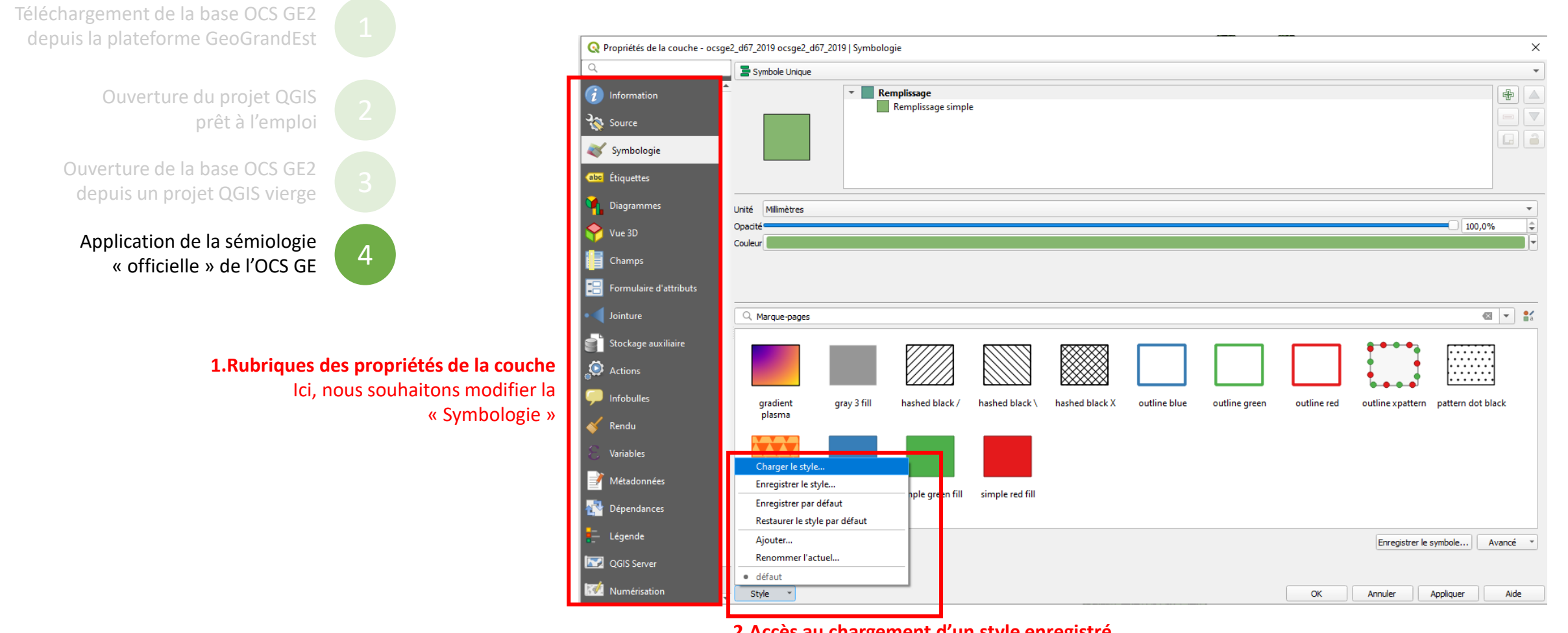

2.Accès au chargement d'un style enregistré Menu « Style »

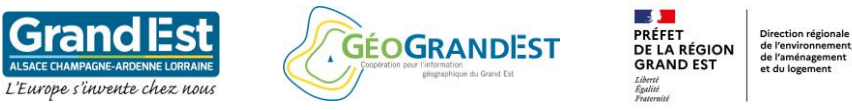

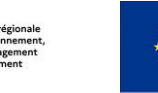

 Téléchargement de la base OCS GE2<br/>depuis la plateforme GeoGrandEst
 1

 Ouverture du projet QGIS<br/>prêt à l'emploi
 2

 Ouverture de la base OCS GE2<br/>depuis un projet QGIS vierge
 3

 Application de la sémiologie<br/>« officielle » de l'OCS GE
 4

| Charger le style       depuis un fichier         Image: Configuration des couches       Image: Configuration des couches         Image: Configuration des couches       Image: Configuration des couches                                                                                                    | 🔇 Gestionnaire de styles                                                                                          |                                                                                                    |
|----------------------------------------------------------------------------------------------------|----------------------------------------------------------------------------------------------------|----------------------------------------------------------------------------------------------------|
| Catégories<br>Catégories<br>Catégories<br>Catégories<br>Catégories<br>Catégories<br>Catégories<br>Champs<br>Champs<br>Champs<br>Champs<br>Champs<br>Champs<br>Champs<br>Champs<br>Champs<br>Champs<br>Champs<br>Champs<br>Champs<br>Champs<br>Comulaires<br>Catégories<br>Champs<br>Comulaires<br>Comulaires<br>Comulaires<br>Comulaires<br>Catégories<br>Champs<br>Champs<br>Comulaires<br>Comulaires<br>Co | Charger le style                                                                                                  | depuis un fichier                                                                                                    |
| Catégories<br>Catégories<br>Symbologie 3D<br>Symbologie 3D<br>Champs<br>Champs<br>Champs<br>Champs<br>Champs<br>Champs<br>Actions<br>Fichier NS\DONNEES\OCSGE2\pcsge2_d67_2018\OCS_GE2_symbologie_niv1.qml 《<br>Accès au gestionnaire de styles<br>Spécifier le chemin vers un fichier de style (.qml)<br>Ici, vers la symbologie du Niveau 1 de la<br>nomenclature OCS GE2                                                                                                    |                                                                                                    | 🔽 褖 Configuration des couches                                                                                                    |
| Catégories<br>Catégories<br>Catégories<br>Catégories<br>Catégories<br>Catégories<br>Catégories<br>Champs<br>Champs<br>Champs<br>Champs<br>Actions<br>Champs<br>Actions<br>Fichier<br>NS\DONNEES\OCSGE2\ocsge2_d67_2018\OCS_GE2_symbologie_niv1.qml<br>Catégories<br>Champs<br>Champs<br>Champs<br>Catégories<br>Champs<br>Catégories<br>Champs<br>Catégories<br>Champs<br>Catégories<br>Champs<br>Catégories<br>Champs<br>Catégories<br>Champs<br>Champs<br>Catégories<br>Champs<br>Catégories<br>Champs<br>Catégories<br>Champs<br>Catégories<br>Champs<br>Champs<br>Catégories<br>Champs<br>Catégories<br>Champs<br>Cations<br>Catégories<br>Catégories<br>Champs<br>Catégories<br>Catégories<br>Champs<br>Cons<br>Catégories<br>Catégorie   |                                                                                                    | V 🐳 Symbologie                                                                                                    |
| Catégories                                                                                                    |                                                                                                    | V 🅎 Symbologie 3D                                                                                                    |
| Image: Champs         Image: Champs         Image: Champs <t< td=""><td>Catégories</td><td>✓ abc Étiquettes</td></t<>                                                                                                    | Catégories                                                                                                    | ✓ abc Étiquettes                                                                                                    |
| ✓       Image: Formulaires         ✓       ✓         ✓       ✓         Actions    Fichier NS\DONNEES\OCSGE2\ocsge2_d67_2018\OCS_GE2_symbologie_niv1.qml <b>Accès au gestionnaire de styles</b> Spécifier le chemin vers un fichier de style (.qml) Ici, vers la symbologie du Niveau 1 de la nomenclature OCS GE2                                                                                                    |                                                                                                    | Champs                                                                                                    |
| Yes       Actions         Fichier       NS\DONNEES\OCSGE2\ocsge2_d67_2018\OCS_GE2_symbologie_niv1.qml         Accès au gestionnaire de styles         Spécifier le chemin vers un fichier de style (.qml)         Ici, vers la symbologie du Niveau 1 de la         nomenclature OCS GE2                                                                                                    |                                                                                                    | ✓ 📑 Formulaires                                                                                                    |
| Fichier NS\DONNEES\OCSGE2\ocsge2_d67_2018\OCS_GE2_symbologie_niv1.qml<br>Accès au gestionnaire de styles<br>Spécifier le chemin vers un fichier de style (.qml)<br>Ici, vers la symbologie du Niveau 1 de la<br>nomenclature OCS GE2                                                                                                    |                                                                                                    | V Actions                                                                                                    |
| Accès au gestionnaire de styles<br>Spécifier le chemin vers un fichier de style (.qml)<br>Ici, vers la symbologie du Niveau 1 de la<br>nomenclature OCS GE2                                                                                                    |                                                                                                    |                                                                                                    |
|                                                                                                    | Fichier NS\DONNEES\OCSGE2                                                                                         | \ocsge2_d67_2018\OCS_GE2_symbologie_niv1.qml                                                                                            |
|                                                                                                    | Fichier NS\DONNEES\OCSGE2<br>Accès au gestionn<br>Spécifier le chemin<br>Ici, vers la symbolo<br>nomenclature OCS | Nocsge2_d67_2018\OCS_GE2_symbologie_niv1.qml<br>maire de styles<br>n vers un fichier de style (.qml)<br>ogie du Niveau 1 de la<br>5 GE2 |

# 8 Fichiers de styles par niveau de nomenclature mis à disposition par GeoGrandEst :

| Nom                                  | Туре                | Taille |
|--------------------------------------|---------------------|--------|
| OCS_GE2_symbologie_niv1              | QGIS Layer Settings | 23 Ko  |
| OCS_GE2_symbologie_niv2              | QGIS Layer Settings | 34 Ko  |
| OCS_GE2_symbologie_niv3              | QGIS Layer Settings | 59 Ko  |
| OCS_GE2_symbologie_niv4              | QGIS Layer Settings | 75 Ko  |
| OCS_GE2_symbologie_niv5_selon_niv1   | QGIS Layer Settings | 26 Ko  |
| OCS_GE2_symbologie_niv5_selon_niv2   | QGIS Layer Settings | 60 Ko  |
| OCS_GE2_symbologie_niv5_selon_niv3   | QGIS Layer Settings | 112 Ko |
| 🗟 OCS_GE2_symbologie_niv5_selon_niv4 | QGIS Layer Settings | 188 Ko |

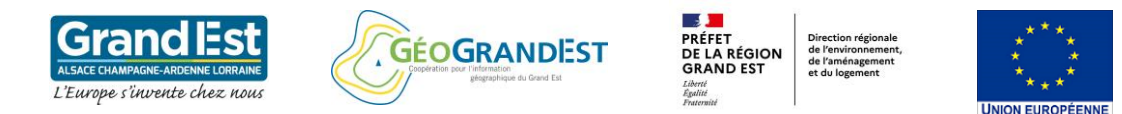

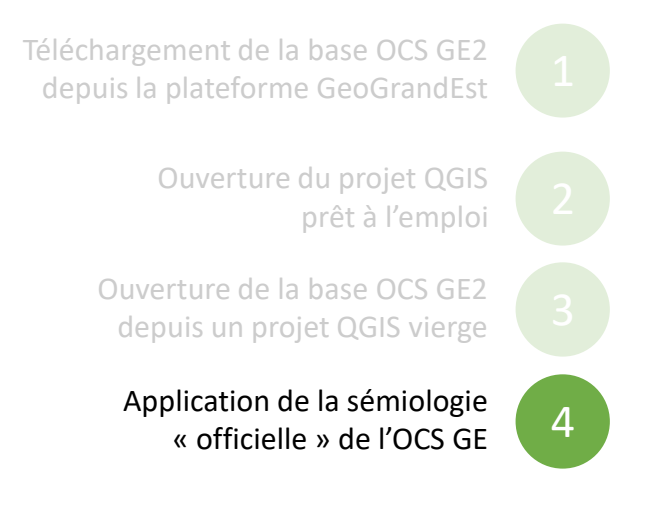

| Q Propriétés de la couche - ocso | ie2 d67 2019 ocsae2 d    | 67 2019   Symbolagie                                                                  |  |  |  |  |  |
|----------------------------------|--------------------------|---------------------------------------------------------------------------------------|--|--|--|--|--|
| ۹                                | Catégorisé               |                                                                                       |  |  |  |  |  |
| (i) Information                  | Valeur 12                | 23 cod_n1 👻 E                                                                         |  |  |  |  |  |
| Nource                           | Symbole                  |                                                                                       |  |  |  |  |  |
| X Symbologie                     | Palette de couleur       | Random colors                                                                         |  |  |  |  |  |
| (abc) Étiquettes                 | Symbole Valeur           | r Légende<br>1-Territoires artificialisés<br>2-Territoires agricoles                  |  |  |  |  |  |
| 🍋 Diagrammes                     | ✓ 3<br>✓ 4               | 3-Espaces forestiers et semi-naturels<br>4-Milieux humides                            |  |  |  |  |  |
| 🔶 Vue 3D                         | <b>√</b> 5               | 5-Surfaces en eau                                                                     |  |  |  |  |  |
| Champs                           | -                        |                                                                                       |  |  |  |  |  |
| E Formulaire d'attributs         | Reconnai                 | ssance automatique du champ sur lequel se base la symbologie de niveau 1 : « cod_n1 » |  |  |  |  |  |
| Jointure                         | si le cham               | np est orthographié ou nommé différemment, alors sélectionner le champ à partir du    |  |  |  |  |  |
| Stockage auxiliaire              | menu dé                  | roulant « valeur »                                                                    |  |  |  |  |  |
| Actions                          |                          |                                                                                       |  |  |  |  |  |
| 🧭 Infobulles                     |                          |                                                                                       |  |  |  |  |  |
| 🞸 Rendu                          |                          |                                                                                       |  |  |  |  |  |
| 8 Variables                      |                          |                                                                                       |  |  |  |  |  |
| 📝 Métadonnées                    |                          |                                                                                       |  |  |  |  |  |
| 🐴 Dépendances                    |                          |                                                                                       |  |  |  |  |  |
| Légende                          |                          |                                                                                       |  |  |  |  |  |
| QGIS Server                      | Classer 🕂                | a Supprimer Tout Avancé *                                                             |  |  |  |  |  |
| Numérisation                     | Rendu de coucl     Style | OK Annuler Appliquer Aide                                                             |  |  |  |  |  |

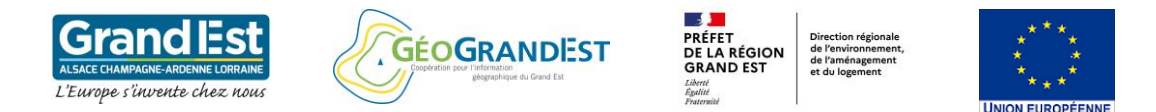

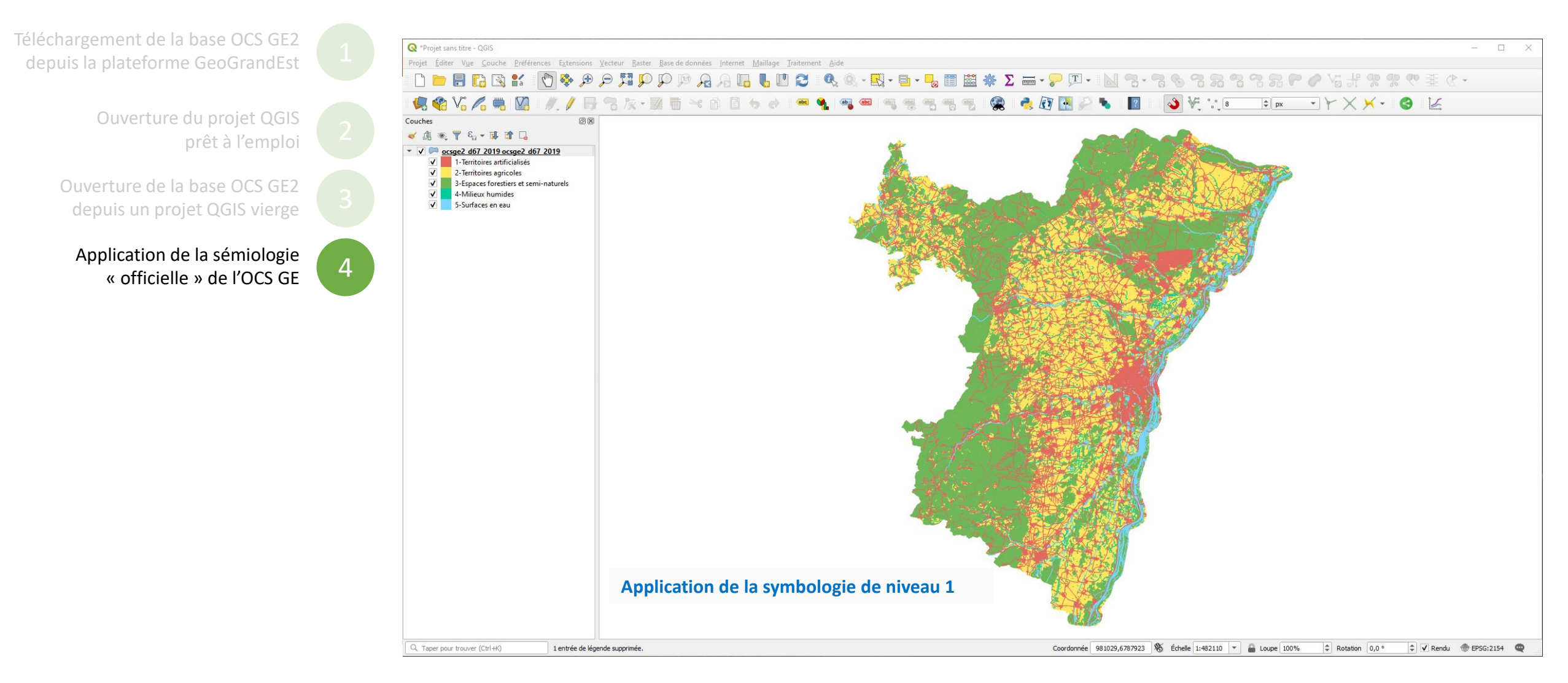

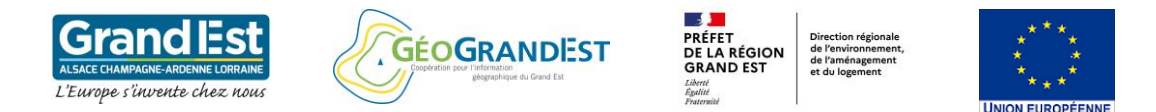

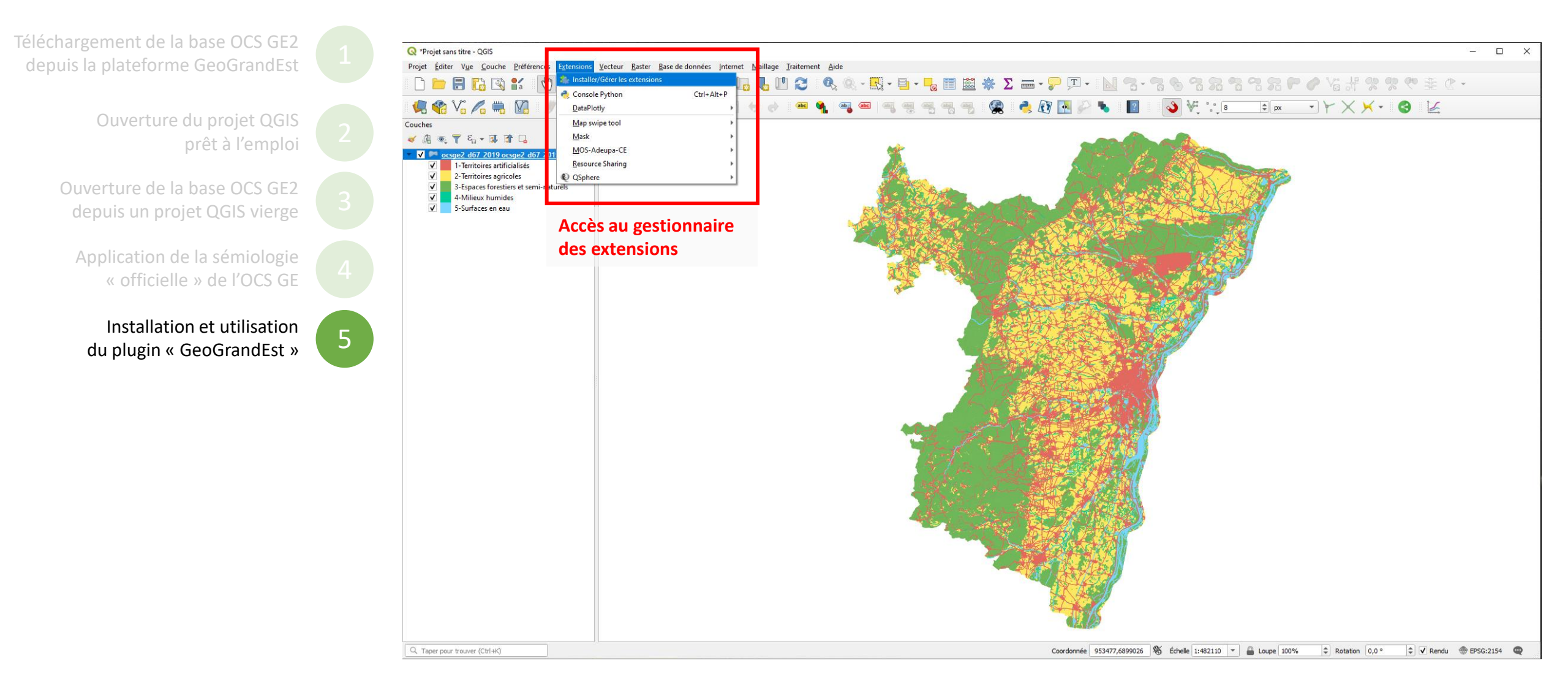

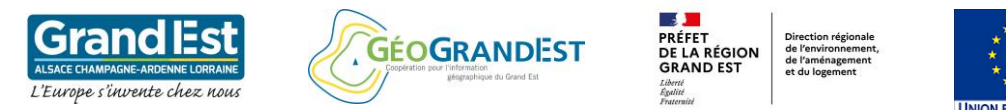

# Module 1 : Téléchargement et visualisation de la base OCS GE2

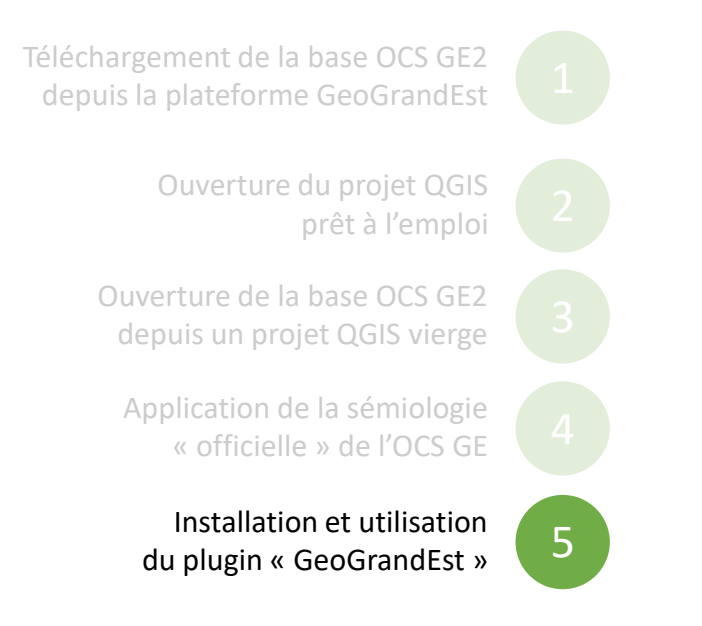

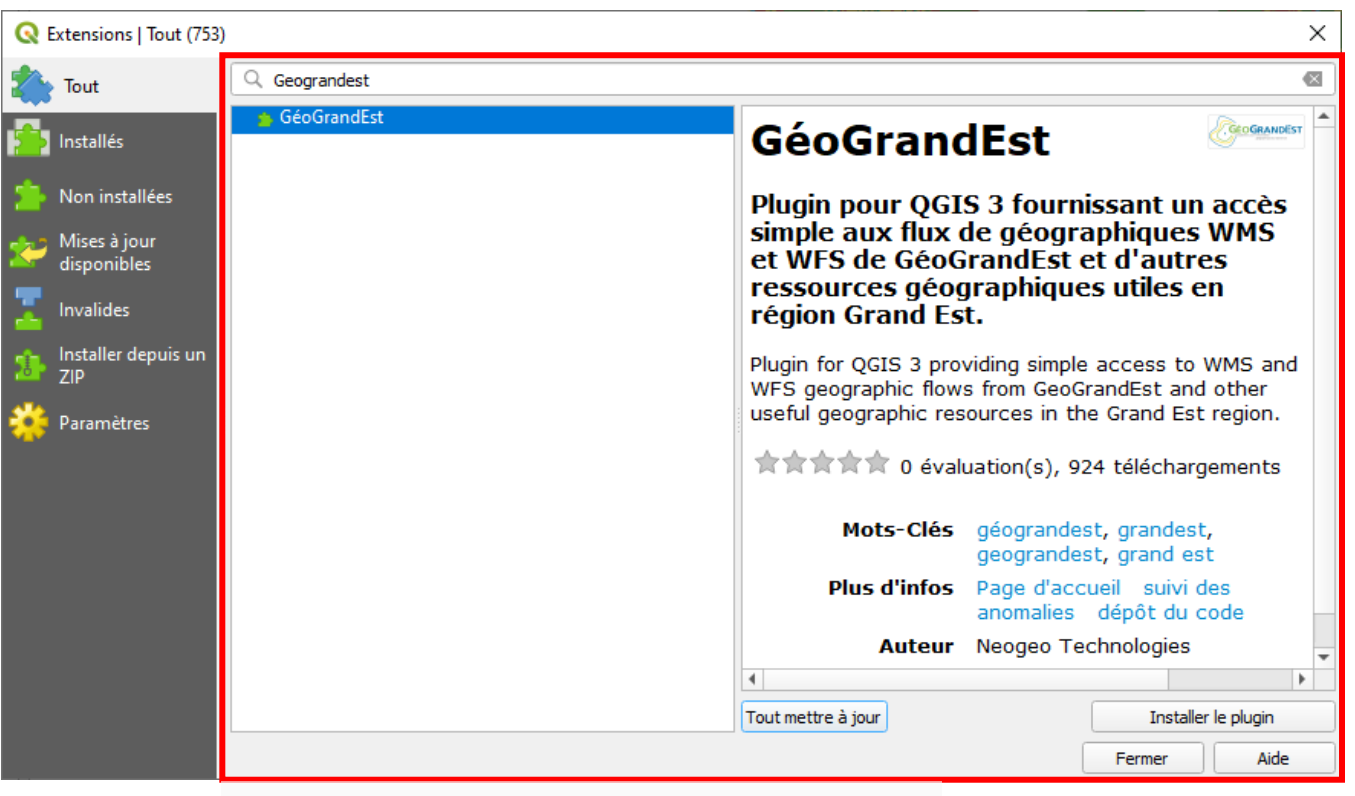

Saisir manuellement le nom du plugin « GéoGrandEst » puis lancer « installer le plugin »

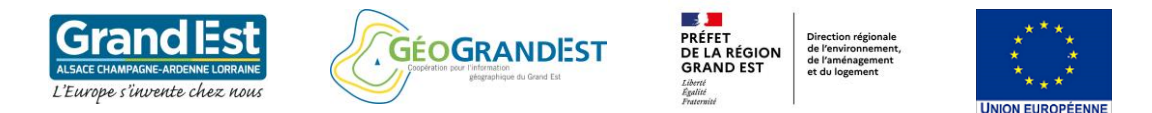

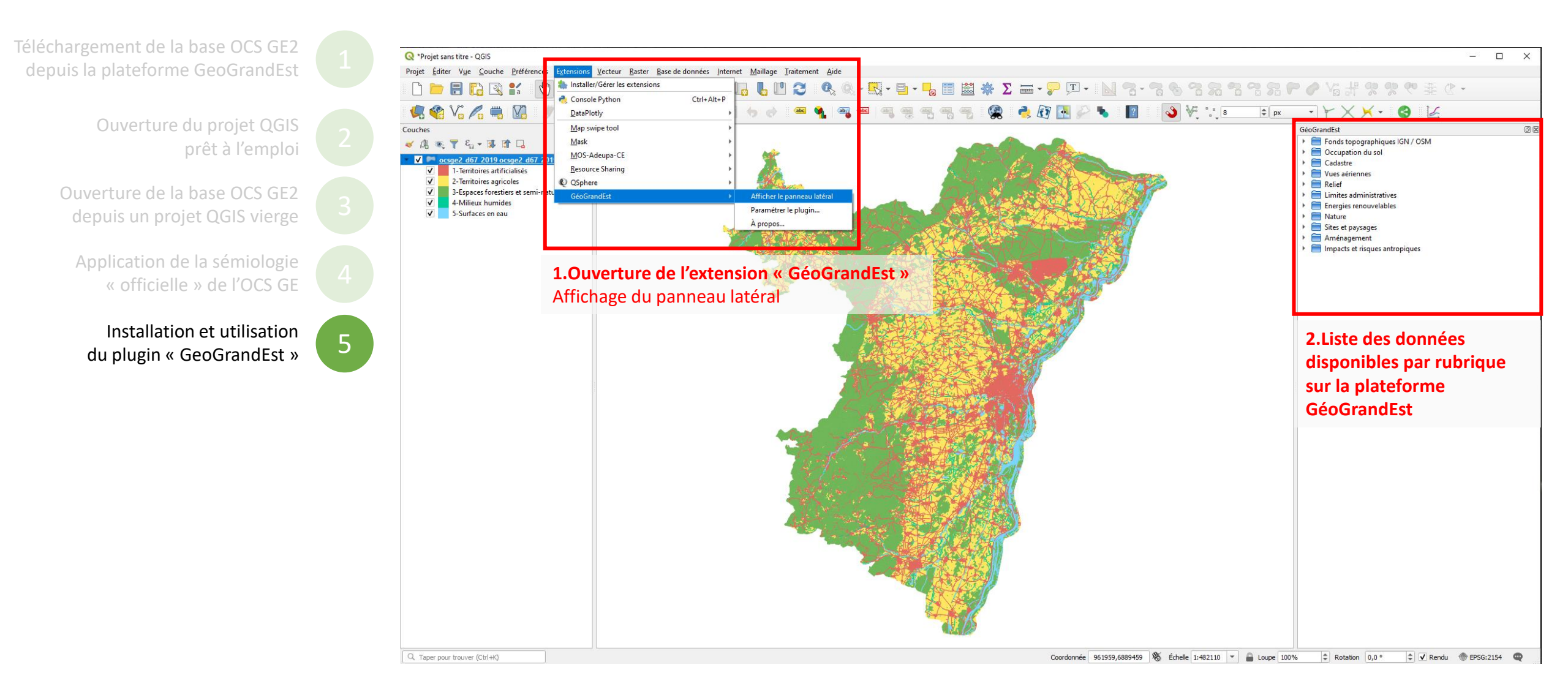

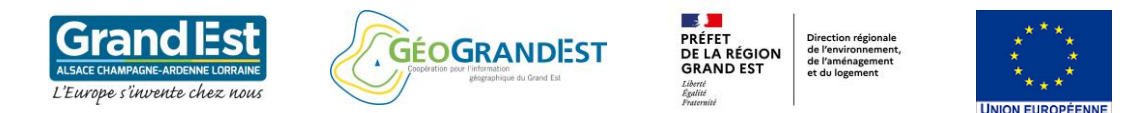

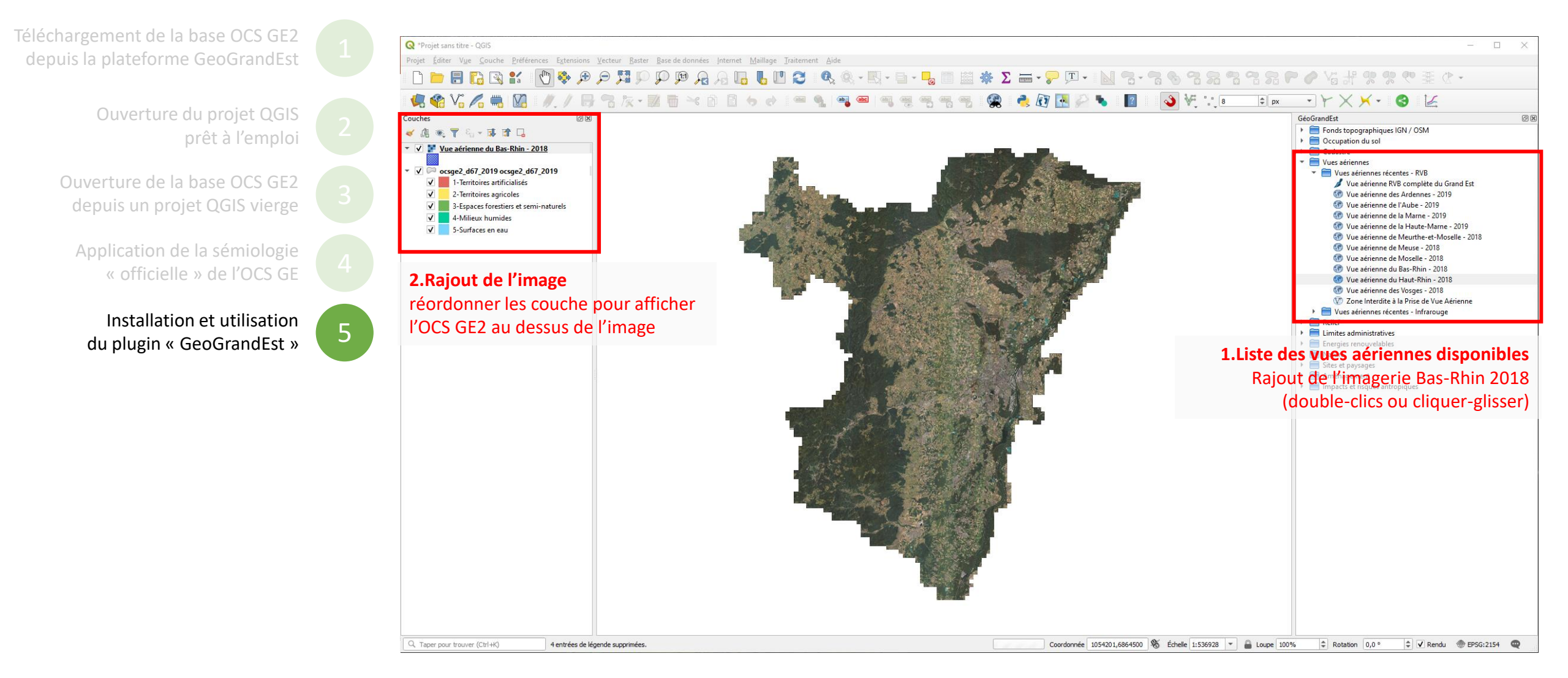

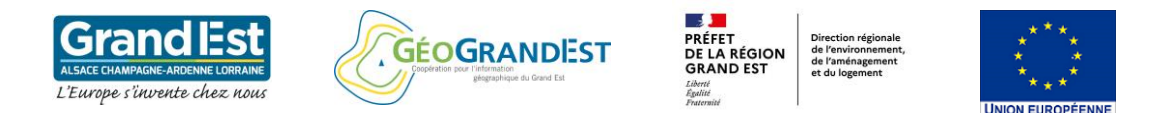

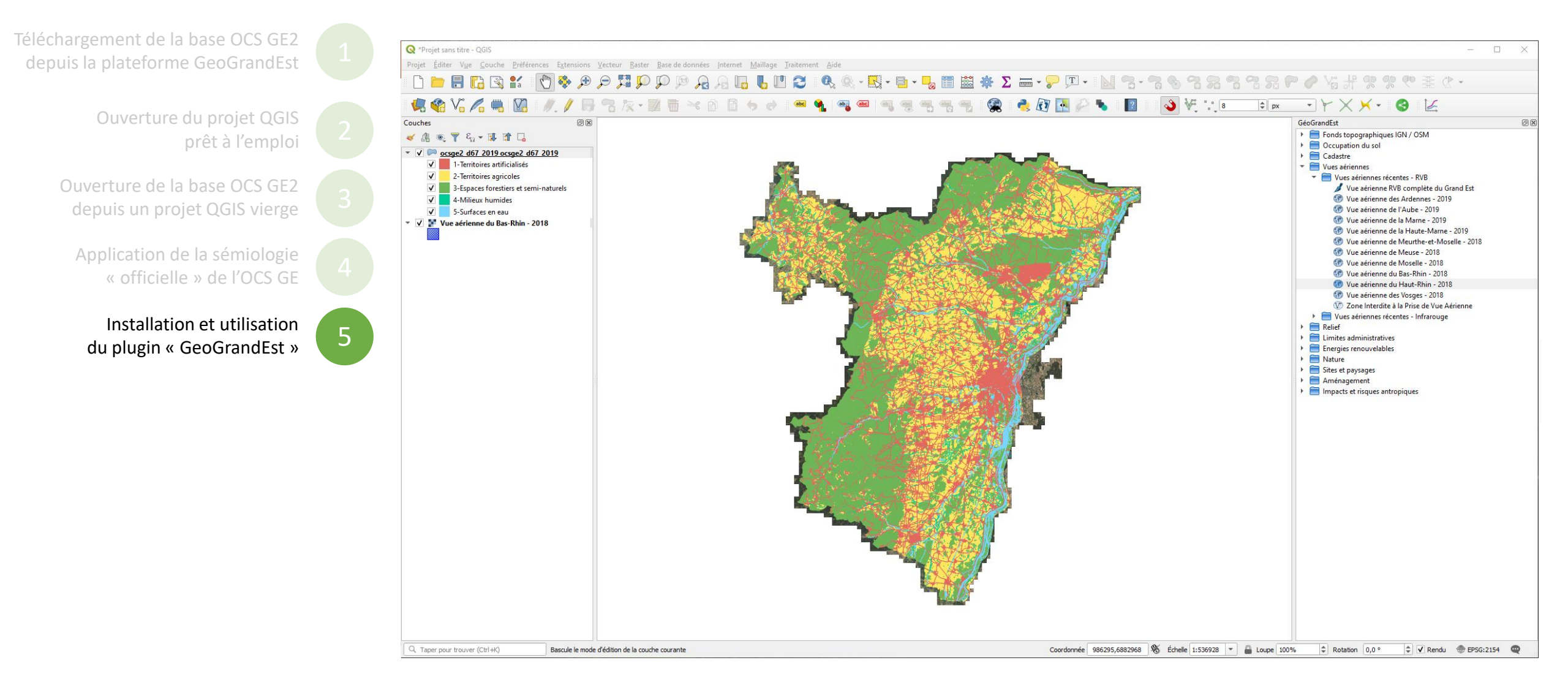

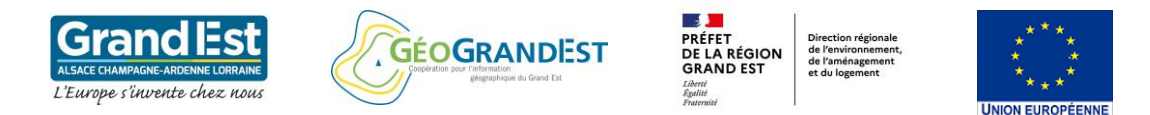

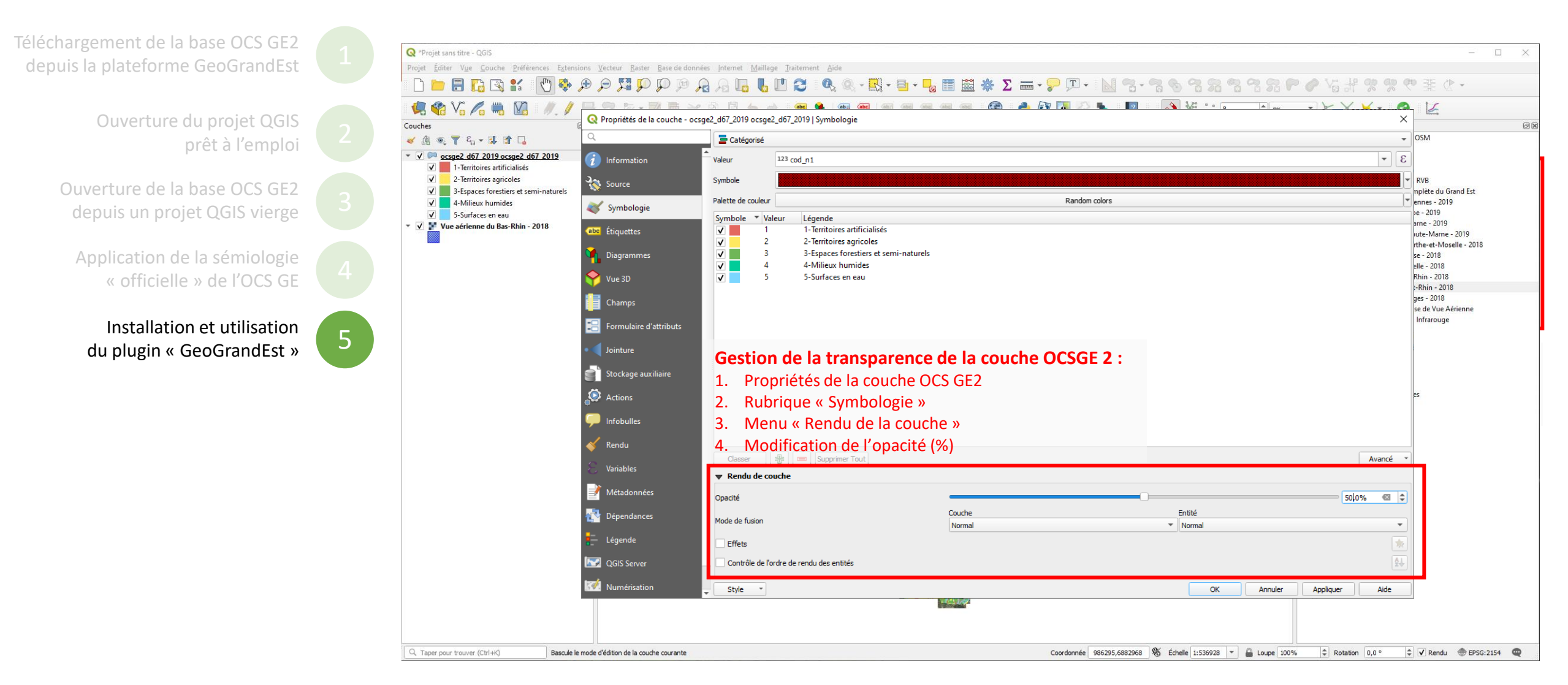

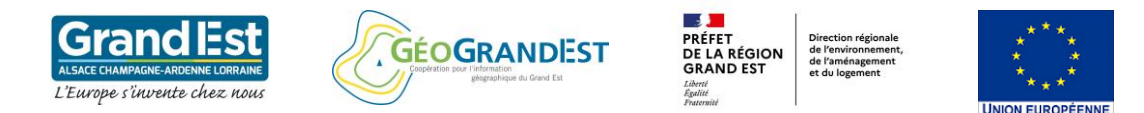

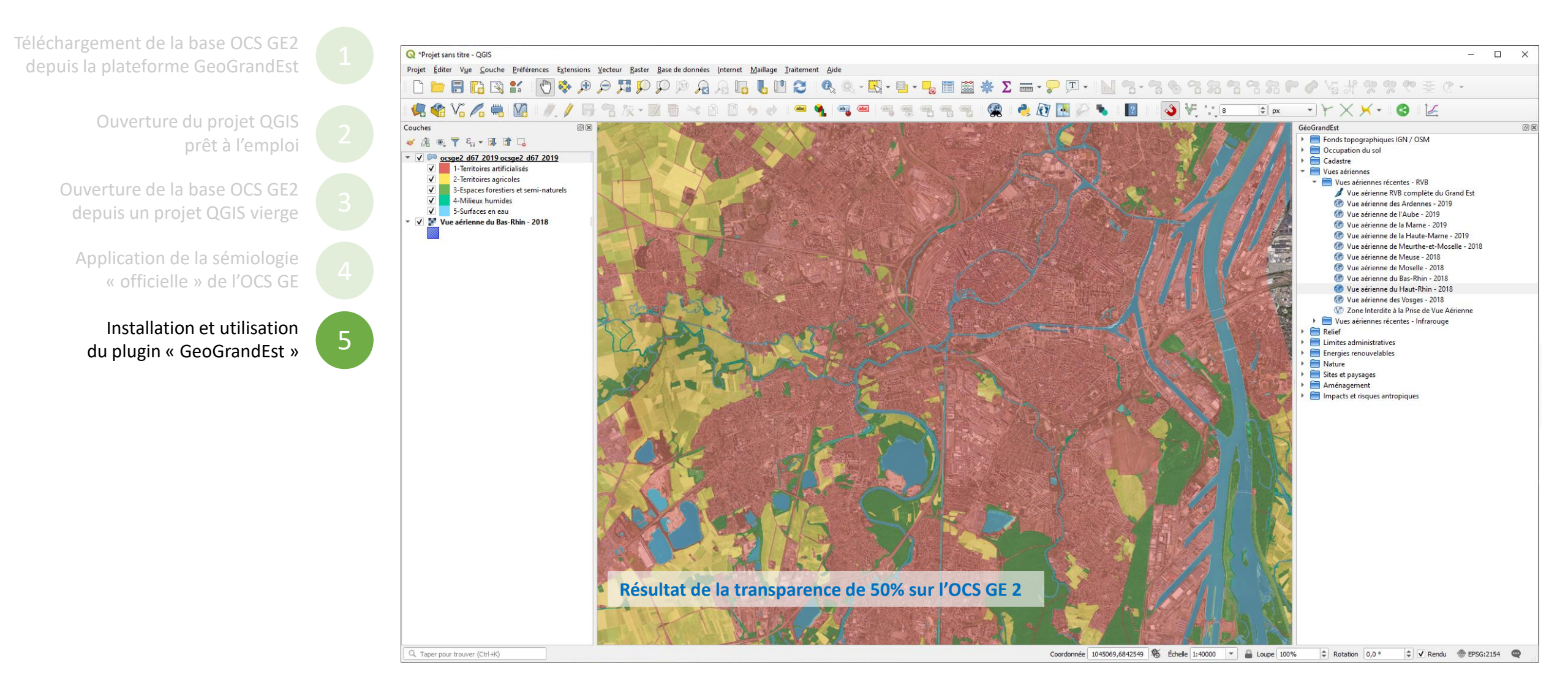

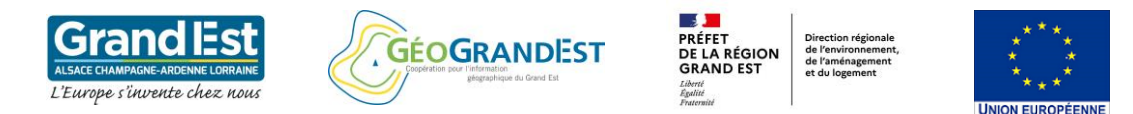

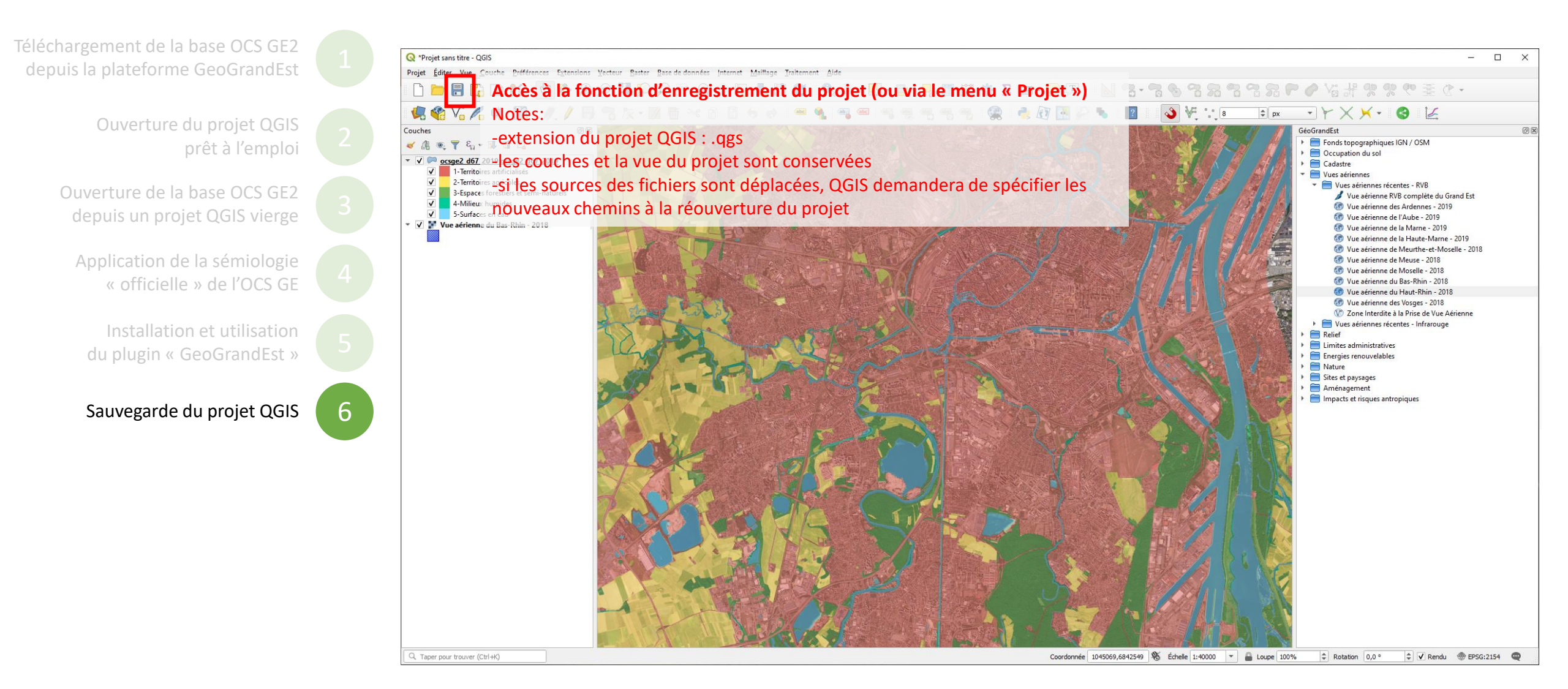

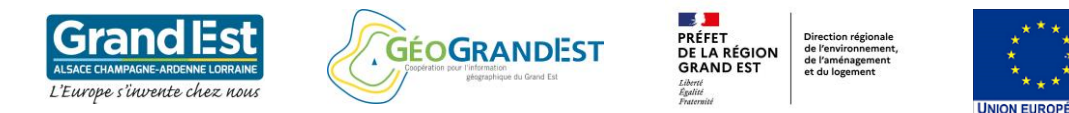

# Modules à suivre:

- Module 2 : Utilisation des principaux outils de géo-traitements sur la base OCS GE2
- Module 3 : Manipulation de la table attributaire de la base OCS GE2
- Module 4 : Création d'une cartographie à partir de la base OCS GE2
- Module 5 : Création d'un Atlas à partir de la base OCS GE2
- Module 6 : Exemple d'application